# Bayar Melalui

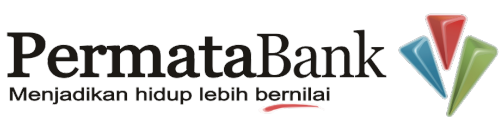

## **ATM** Panduan Bayar

| 1.  | Input kartu ATM dan PIN Anda        |
|-----|-------------------------------------|
| 2.  | Pilih Menu Transaksi Lainnya        |
| 3.  | Pilih Pembayaran                    |
| 4.  | Pilih Pembayaran Lain-lain          |
| 5.  | Pilih Virtual Account               |
| 6.  | Input Nomor Virtual Account, misal. |
|     | 8625XXXXXXXXXXXX                    |
| 7.  | Select Benar                        |
| 8.  | Select Ya                           |
| 9.  | Ambil bukti bayar anda              |
| 10. | Selesai                             |
|     |                                     |

# Mobile Banking Panduan Bayar 1. Login Mobile Banking 2. Pilih Pembayaran Tagihan 3. Pilih Virtual Account 3. Pilih Virtual Account 4. Input Nomor Virtual Account, misal. 8625XXXXXXX sebagai No. Virtual Account 5. Input Nominal misal. 10000 6. Klik Kirim 7. Input Token 8. Klik Kirim 9. Bukti bayar akan ditampilkan

10. Selesai

## Internet Banking Panduan Bayar

- 1. Login Internet Banking
- 2. Pilih Pembayaran Tagihan
- 3. Pilih Virtual Account
- 4. Input Nomor Virtual Account , misal.

8625XXXXXXXXXXXX sebagai

### No. Virtual Account

- 5. Input Nominal misal. 10000
- 6. Klik Kirim
- 7. Input Token
- 8. Klik Kirim
- 9. Bukti bayar akan ditampilkan
- 10. Selesai